## Browsererkennung

Beim erstmaligen Aufruf Ihres OnlineBankings mit einem Browser Ihrer Wahl (z.B. Firefox, Edge etc.) werden Sie um die Eingabe einer Transaktionsnummer (TAN) oder um Bestätigung mit SecureGo Plus gebeten. Nach erfolgter Bestätigung werden Sie gefragt, ob Sie dem genutzten Browser künftig vertrauen möchten.

Wählen Sie "Ja, diesem Browser vertrauen" aus, wird für diese Entscheidung ein Cookie auf Ihrem Rechner gespeichert. Da bei der nächsten Anmeldung mit diesem Browser das Cookie automatisch erkannt wird, werden Sie nicht mehr aufgefordert, sich mit Ihrem persönlichen Sicherheitsverfahren (Eingabe einer TAN oder Bestätigung per SecureGo Plus) auszuweisen.

Sollten Sie Ihren Browser so eigestellt haben, dass beim Schließen alle gesetzten Cookies gelöscht werden, müssen Sie bei jeder Anmeldung im OnlineBanking erneut Ihr persönliches Sicherheitsverfahren (Eingabe einer TAN oder Bestätigung per SecureGo Plus) einsetzen. Dies gilt auch, wenn Sie die Cookies manuell gelöscht haben.

Wenn Sie dies nicht wünschen, können Sie unsere Internetseite, https://www.frankfurter-volksbank.de, von der Löschung der Cookies ausnehmen. Und so gehen Sie vor:

|    | Chrome                                                                                                    | Edge                                                                                                    | Firefox                                                                                                    | Safari                                                                                                    |
|----|----------------------------------------------------------------------------------------------------|----------------------------------------------------------------------------------------------------|----------------------------------------------------------------------------------------------------|----------------------------------------------------------------------------------------------------|
| 1. | Menü aufrufen über die drei Punkte<br>oben rechts und dann "Einstellungen"                                                                                                    | Menü aufrufen über die drei<br>Punkte oben rechts und dann<br>"Einstellungen"                                                                                                    | Menü aufrufen über die drei<br>Striche oben rechts und dann<br>"Einstellungen"                                                                                                    | Im Safari-Browser können Cookies<br>über zwei Funktionen nur manuell<br>gelöscht werden:                                                                                                    |
| 2. | Linke Seite "Datenschutz & Sicherheit"<br>wählen und dann "Cookies und andere<br>Websitedaten", die Option "Cookies und<br>Websitendaten löschen, wenn alle Fenster<br>geschlossen werden" müsste aktiviert sein | Linke Seite "Datenschutz, Suche<br>und Dienste" wählen, dann unter<br>der Überschrift "Browserdaten<br>löschen" den Punkt "Wählen Sie aus,<br>was beim Schließen des Browsers<br>gelöscht werden soll" aufrufen | Linke Seite "Datenschutz &<br>Sicherheit" wählen, unter der<br>Überschrift "Cookies und Website-<br>Daten" müsste der Haken bei<br>"Cookies und Website-Daten<br>beim Beenden von Firefox<br>löschen" gesetzt sein | Einstellungen aufrufen über<br>die Menüleiste<br>"Safari/Einstellungen"<br>1. Reiter "Datenschutz I Webseitendaten<br>verwalten". Hier können entweder alle<br>Cookies oder nur von ausgewählten<br>Internetseiten gelöscht werden.<br>Schließen Sie hier einfach<br><u>https://www.frankfurter-</u><br><u>volksbank.de</u> aus. |
| 3. | Unter dem Eintrag "Websites, die immer<br>Cookies verwenden dürfen" Aufruf von<br>"Hinzufügen"                                                                                                    | Die Option "Cookies und andere<br>Websitedaten" müssen aktiv sein,<br>hinter<br>"Nicht löschen" Aufruf von<br>Hinzufügen"                                                                                       | Aufruf von "Ausnahmen verwalten"                                                                                                    |                                                                                                    |
| 4. | In dem Feld "Website"<br><u>https://www.frankfurter-volksbank.de</u><br>eintragen                                                                                                    | In dem Feld "Website"<br><u>https://www.frankfurter-</u><br><u>volksbank.de</u> eintragen                                                                                                    | In dem Feld "Adresse der<br>Website"<br><u>https://www.frankfurter-</u><br><u>volksbank.de</u> eintragen                                                                                                    | 2) Reiter "Allgemein", über den Eintrag<br>"Objekte aus dem Verlauf entfernen".<br>Im ausgewähltem Zeitraum werden<br>alle Verlaufsdaten inklusive Cookies<br>gelöscht.                                                                                                    |
| 5. | Aufruf Button "Hinzufügen                                                                                                    | Aufruf Button "Hinzufügen"                                                                                                    | Aufruf Button "Erlauben" und<br>anschließend "Änderungen<br>speichern"                                                                                                    |                                                                                                    |